# Superintendent Organization Report (S066)

**User Guide** 

Submit by: October 8, 2021

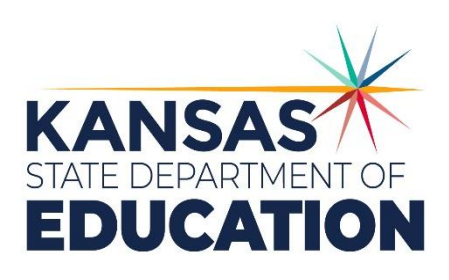

Kansas leads the world in the success of each student.

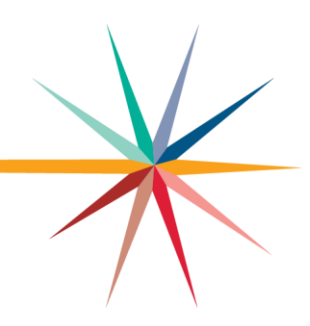

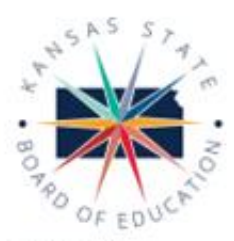

### MISSION

To prepare Kansas students for lifelong success through rigorous. quality academic instruction, career training and character development according to each student's gifts and talents.

### VISION

Kansas leads the world in the success of each student.

### MOTTO

#### Kansars Can

### SUCCESS DEFINED

- A successful Kansashigh school graduate has the
- · Academic preparation,
- · Cognitive preparation,
- Technical skills
- · Employability skills and · Civic engagement

to be successful in post secondary education. in the attainment of an industry recognized certification or in the workforce, without the need for remediation.

### OUTCOMES

- · Social-emotional growth measured locally
- Kindergarten readiness
- · Individual Plan of Study focused on career interest
- High school graduation
- · Postsecondary success

#### 900 SW Jackson Street, Suite 600 Topeka, Kansas 66612-1212 (781) 296-3203

same independ

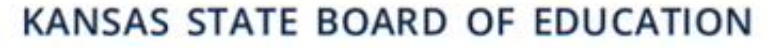

VICE OHAR

Janet Wakigh

jumug hilkade org

DISTRICT 3

Michelle Dombrosky

m-dom brookly@ksde.org

LEGISLATIVE LIAISON

CHAIRMAN DISTRCT9

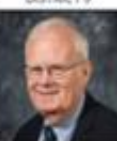

jim Porter porter@ksde.org

DISTRCT2

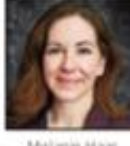

Melanie Haas

inframilia sele ora

LEGISLATIVE LIAISON

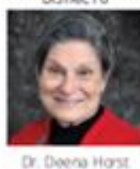

abont @kade.org

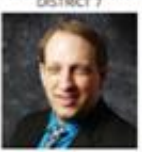

Ben Jones

bjorwa@4ade.org

Own

bernold@leafe.org

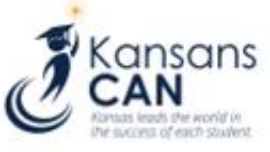

### KANSAS STATE DEPARTMENT OF EDUCATION DEPUTY COMMISSIONER

COMMISSIONER OF

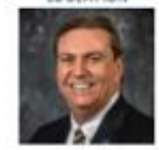

Dr. Randy Watson

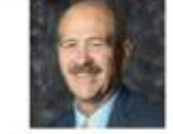

Dr. S. Craig Neuentwander

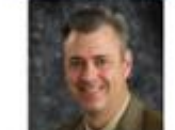

DEPUTY COMMISSIONER

Dr. Brad Neuensworder

The Kansas Scale Board of Education does not discriminate on the basis of rate, national origin, sex, disability or age in its programs and activities and provides equal access to any group officially affiliated with the Boy Scause of America and other designated youth groups. The following person has been designated to transfe in quites regarding the non-discrimination policies. HDR: Gener all current Officer of Gener all current HDR: Landau Scate Officer Building: 900 SW Jaksim, Solte IRD, Topeka AS 66412, (785) 296-328.

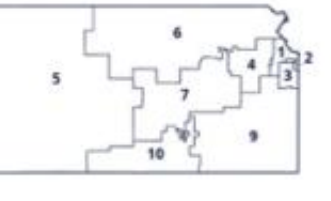

DISTRICT 4

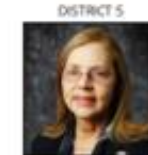

jelfont@ksde.org

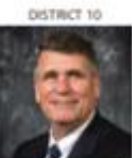

jm McNiece (movier etildade.org

.

Ann E Mah

amob@kide.org

OPSTRICT &

Betty Arnold

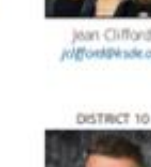

Kansas State Department of Education | www.ksde.org

# **Table of Contents**

| Table of Contents                                               | 3  |
|-----------------------------------------------------------------|----|
| Introduction                                                    | 4  |
| Important Terms                                                 | 5  |
| User Levels                                                     | 6  |
| Logging into the Superintendent Organization Report             | 6  |
| Quick "Tour" of the Superintendent's Organization Report (S066) | 8  |
| Welcome Page                                                    | 8  |
| Navigation Menu                                                 | 8  |
| Create S066                                                     | 9  |
| Page Navigation                                                 | 10 |
| Navigating the S066                                             | 10 |
| Administrative Data                                             | 10 |
| Schedule Info                                                   | 11 |
| Anti-Bullying Policy                                            | 11 |
| Salaries                                                        | 12 |
| Certified/Licensed Personnel                                    | 14 |
| Federal Title Programs                                          | 16 |
| Headcounts Table                                                | 17 |
| Central Office Headcount                                        | 19 |
| Headcount and Enrollment at a Glance                            | 20 |
| Legal Max                                                       | 21 |
| Approve/Submit S066                                             | 22 |
| Printing Current Year                                           | 23 |
| Printing Prior Years                                            | 24 |
| Contacts                                                        | 25 |
| Help Resources                                                  | 25 |
| Confidentiality & Security                                      | 25 |
| Data Confidentiality                                            | 25 |
| Computer Environment Security                                   |    |

# Superintendent Organization Report Introduction

Craig Neuenswander

Deputy Commissioner Division of Fiscal & Administrative Services Kansas State Department of Education <u>craign@ksde.org</u>

### Dale Brungardt

Director, School Finance Division of Fiscal & Administrative Services Kansas State Department of Education <u>dbrungardt@ksde.org</u> Welcome to the Superintendent's Organization Report (SO66). Whether you have been involved with the SO66 in the past or are brand-new to the SO66, the Kansas State Department of Education (KSDE) wants to be sure that you have information and resources to make the submission of your school's SO66 run smoothly.

Accuracy is extremely important when submitting the S066. The S066 is the official data used to determine the enrollment and various weightings used for computing the district's General Fund and Supplemental General Fund Budgets. The aggregate PBR data will populate to the Superintendent's Organization Report. Throughout the year, requests for information from these reports will be provided to the Legislature, U.S. Department of Education, educators, members of the media and patrons.

# **Important Terms**

KSDE has created a glossary of terms in the next few pages to help clarify words and phrases that may be unfamiliar to you. Please take a minute to review these important terms before continuing:

| Terms                                          | Meaning                                                                                                    |
|------------------------------------------------|----------------------------------------------------------------------------------------------------|
| Directory Updates                              | A district level web application, typically managed by someone in the<br>Central Office (Superintendent, Board Clerk or other designated<br>individual). Directory data for the building, such as Schedule Information,<br>populates to portions of the PBR.                                                                                                    |
| ENRL Record                                    | The ENRL Collection focuses on gathering enrollment and program<br>participation information on students. This is the data that is used to<br>populate sections of the Principal's Building Report (PBR) and the<br>Superintendent's Organizational Report (SO66), which are in turn used<br>for state funding (based on the September 20th Rule) and for federal<br>funding calculations. |
| KIDS System                                    | Kansas Individual Data on Students (KIDS) system is used to manage<br>educational data collected to meet state and federal reporting<br>requirements. Data uploaded from your student information system to<br>KIDS is used to populate the PBR.                                                                                                    |
| Student Information System<br>(SIS)            | A software program that administers and maintains student information,<br>such as enrollment, scheduling, attendance, accounting, and grade<br>reporting, for that district/school. This software is installed on the<br>school's local network and computers.                                                                                                    |
| Superintendent's<br>Organization Report (SO66) | A district-level report that aggregates unaudited data from the KIDS ENRL to determine funding. The electronic submission is considered your signature as certifying the data as accurate when submitted to KSDE.                                                                                                    |

# **User Levels**

District/Org Read Only access is usually for data entry staff, administrators, and program staff who are reviewing district or PBR data for their school. District/Org Approve is for data entry staff, administrators, and program staff who submit and view PBR data for multiple schools within the same district and/or the SO66.

"Approve" access is the most typical form of access, and allows the user to both work in the application and view reports that are generated from KIDS data. "Read-only" access does not allow the user to interact with the application (i.e., upload batch files), but allows the user to view the data and reports contained in the PBR and/or SO66.

| User Level                 | Defined Roles/Responsibilities                                                                                                    |
|----------------------------|----------------------------------------------------------------------------------------------------|
| District/Org<br>Approve    | <ul> <li>Has write access to change manual data entry on the PBR for the building for which he/she is responsible.</li> <li>Has write access to change manual data entry on the SO66 for the district for which he/she is responsible.</li> <li>Has read access to the PBR for buildings in the district for which he/she is responsible.</li> <li>Has read access to the SO66 in the district for which he/she is responsible.</li> </ul> |
| District/Org Read-<br>Only | <ul> <li>Has read access to the PBR for buildings in the district for which he/she is responsible.</li> <li>Has read access to the SO66 in the district for which he/she is responsible.</li> </ul>                                                                                                    |

# Logging into the Superintendent Organization Report

The Superintendent's Organization Report (S066) is available on the KSDE Authentication page. To access the Superintendent's Organization Report (S066), enter your username and password on the KSDE Web Applications page: Login the KSDE Authentication Portal: <u>https://appss.ksde.org/authentication/login.aspx</u> If you are unable to login, please click the "Forgot Your Password?" link or contact the Help Desk at 785-296-7935.

### SUPERINTENDENT ORGINIZATION REPORT (S066)

| Password                                                                                                    |                                                                                                    |
|----------------------------------------------------------------------------------------------------|----------------------------------------------------------------------------------------------------|
|                                                                                                    |                                                                                                    |
|                                                                                                    |                                                                                                    |
| Login                                                                                                    |                                                                                                    |
| Forgot password?                                                                                                    |                                                                                                    |
|                                                                                                    |                                                                                                    |
| Need Assistance?                                                                                                    |                                                                                                    |
| General Help                                                                                                    | KNLOI AIM Support                                                                                                    |
|                                                                                                    | KN-CLAIM Support                                                                                                    |
| Email                                                                                                    | Email                                                                                                    |
| Email<br>helpdesk@ksde.org                                                                                                    | cnwapplications@ksde.org                                                                                                    |
| Email<br>helpdesk@ksde.org<br>(785) 296-7935                                                                                                    | Email<br>Email<br>cnwapplications@ksde.org<br>(785) 296-2276                                                                                                    |
| Email<br>helpdesk@ksde.org<br>(785) 296-7935<br>KESA Support                                                                                                    | Email<br>cnwapplcations@ksde.org<br>(785) 296-2276<br>KEEP Support                                                                                                    |
| Email<br>helpdeskæksde.org<br>(785) 296-7935<br>KESA Support<br>Email                                                                                                    | Email<br>Crwappictations@ksde.org<br>(785) 296-2276<br>KEEP Support<br>Email                                                                                                    |
| Email<br>helpdesk@ksde org<br>(785) 296-7935<br>KESA Support<br>Email<br>jnobo@ksde org - Jeannette Nobo                                                                                                    | Email<br>criwappications@state.org<br>(78) 296-2276<br>KEEP Support<br>ayates@state.org - Ann Yates                                                                                                    |
| Email<br>heipdesk@kksdc.org<br>(785) 296-7935<br>KESA Support<br>Email<br>jnobo@ksdc.org - Jeannette Nobo<br>bbagshaw@ksdc.org - Bill Bagshaw                                                                    | Kreckam support<br>Email<br>cr/wappications@ksde.org<br>(785) 296-2276<br>KEEP Support<br>Email<br>ayate@ksde.org - Ann Yates<br>bbagshaw@ksde.org - Bill Bagshaw                                                                                                    |
| Email<br>helpdesk@kkde org<br>(785) 296-7935<br>KE\$A Support<br>Email<br>jinobo@ksde org - Jeannette Nobo<br>bbagshaw@ksde org - 9ill Bagshaw<br>(765) 296-4948 - Jeannette Nobo                                | Enable Section Support<br>Enable Crissipping Section Section Sect |
| Email<br>helpdesk@ksde.org<br>(785) 296-7935<br>KE\$A Support<br>Email<br>jnobo@ksde.org -Jeannette Nobo<br>bbagshaw@ksde.org - Bill Bagshaw<br>(765) 296-4948 - Jeannette Nobo<br>(785) 296-2198 - Bill Bagshaw | Email<br>criwappictations@state.org<br>(78) 296-2276<br>KEEP Support<br>ayates@ixsde.org - Ann Yates<br>bbggshaw@ixsde.org - Bill Bagshaw<br>(785) 296-5140 - Ann Yates<br>(785) 296-2198 - Bill Bagshaw                                                                                                    |
| Email<br>helpdesk@ksde.org<br>(785) 296-7935<br>KESA Support<br>Email<br>Jnobo@ksde.org - Jeannette Nobo<br>bbagshaw@ksde.org - Bill Bagshaw<br>(785) 296-2198 - Bill Bagshaw                                    | Email       crwappications@ksde.org       (78) 296-2276       KEEP Support       ayates@ksde.org - Ann Yates       bbagshaw@ksde.org - Ann Yates       (78) 296-5140 - Ann Yates       (78) 296-5140 - Ann Yates       (78) 296-2198 - Bill Bagshaw                                                                                                    |

Individuals will need to read the Legal Notice and click on the Accept link to continue.

| KSDE Web Applications - Legal Notice                                                                                                    |
|----------------------------------------------------------------------------------------------------|
|                                                                                                    |
| Applications provided by the Kansas State Department of Education through this authentication website may include data which are protected under the Kansas Student Data Privacy Act (SDPA), as authorized by K.S.A. 72-6215 through 72-6223, and amendments thereto, and the federal Family Educational Rights and Privacy Act (FERPA), as authorized by 20 U.S.C. §1232g(b) and 34 CFR Part 99. By selecting Accept, you agree to comply with the provisions of these laws and regulations along with any amendments or other relevant provisions. |
| Accept Decline                                                                                                    |

The user will see the Superintendent's Organization Report (S066) within the list of approved KSDE applications (example list shown below), and select Superintendent's Organization Report (S066) to begin.

| ing NODE HOD Applications                              |                                                            |  |  |
|--------------------------------------------------------|------------------------------------------------------------|--|--|
| nage My Account                                        | Log Of                                                     |  |  |
| 1. Annual Statistical Report(18E)                      | ** Legacy Applications Login                               |  |  |
| 2. Directory Updates                                   |                                                            |  |  |
| 3. Driver Education Reimbursement - User approval      | For all legacy applications you will need to log in again. |  |  |
| pending or application not active.                     |                                                            |  |  |
| 4. EDEN Meta Data Administration                       |                                                            |  |  |
| 5. Form240                                             |                                                            |  |  |
| <ol><li>Interlocal Agreements (D0600's only)</li></ol> |                                                            |  |  |
| 7. Juvenile Detention Center - Final                   |                                                            |  |  |
| 8. KIDS Collection                                     |                                                            |  |  |
| 9. KN-CLAIM                                            |                                                            |  |  |
| 10. Lea Forms                                          |                                                            |  |  |
| 11. Principal's Building Report (PBR)                  |                                                            |  |  |
| 12. SPEDPro                                            |                                                            |  |  |
| tt 12 Ptoto Forma Logoay                               |                                                            |  |  |

**NOTE:** Some of the applications may be grayed out. This means they are either not active applications, or that you have not yet been approved for access to those applications. Additionally, the numbering of applications is unique to each individual user.

# Quick "Tour" of the Superintendent's Organization Report (S066)

### **Welcome Page**

For most users, this is the first screen that will appear after entering the report. From here you will be able to begin the report, jump to a specific screen, and review some basic information about the report.

#### 🕕 Bot Welcome The Superintendent's Organization Report The Superintendent's Organization Report gathers and organizes data regarding headcount enrollment and additional district level data. Data is collected from the the Principal's Building Report via the KIDS Collection System and the Directory Updates Web Application. Only authorized personne have access to these applications Instructions are provided on each screen. Additional detailed help may be available for a screen by clicking on the question mark icon in the upper right hand corner of the screen. Some screens have specific points of contact for additional questions. Additional help can be found by downloading the user manual located at: https://www.ksde.org/Default.aspx?tabid=429 Questions regarding the completion of his report may be directed to Rose Ireland, in School Finance, at 785-296-4973 or emailed to rireland@ksde.org Completing the Report Accuracy and completeness in reporting are extremely important since state aid payments and accreditation of schools are based on information given on the reports. Throughout the year, requests for information from these reports are given to legislators, educators, the U.S. Department of Education, members of the media, and patrons. KSDE has a server designated to run our web based applications. This server should adequately support the large volume of users and allow you to complete these applications with minimal disruptions. Successful uploads to the KIDS Collection System should populate to this report every 15 minutes. Changes to the Directory Updates web applications should reflect on this report in real time. Delays to updates may occur if a large number of districts upload student data at peak times. Principal's Building Report Building and/or district level personnel must review and approve the Principal's Building Report before the Superintendent Organization Report can be submitted to the state. The District Office is responsible for reviewing the Principal's Building Reports to ensure accuracy and completeness prior to completion show a completion of the report can be completed EARLY (contact information, builying information, salaries, personnel, etc) and will ease the burden and rush to enter data that often results in errors. Making data corrections after the due date is very difficult as data collected is used in public reports, calculating state aid payments and school accreditation KIDS Collection System The Kansas Individual Data on Students (KIDS) system was implemented by the Kansas State Department of Education during the 2004-2005 school year to meet the reporting requirements of the Federal No Child Left Behind legislation. The KIDS system maintains student confidentiality v allowing for the submission of timely, accurate data in multiple formats. The KIDS system assigns a unique, randomly-generated state identification number for every student attending accredited public or private schools in Kansas. This ID number follows the student throughout his/her preK-12 education in Kansas schools. Through the use of the state identification number, KIDS reduces the time needed for data collection and allows quicker responses to data requests. The Funding & Enrollment (ENRL) collection focuses on gathering the enrollment information on students. In order for a school district to receive funds, ALL students must be included in the KIDS system. KIDS data will determine enrollment and most weightings including: Vocational, Bilingual, At Risk and Transportation. This is also the data that is used to populate sections of the Principal's Building Report and the Superintendent's Organizational Report. To find out more information, go to the KIDS Project Website at: http://www.ksde.org/kids ns about KIDS? E-mail KSDE at kids@

Note: If you do not save your data within 15 minutes, you will be logged off KSDE's server and data that was not saved will be lost. Please note your local Internet Service Provider (ISP) may have a different 'timeout' session of as little as 10 minutes.

### **Navigation Menu**

Below is the navigation menu that lists the thirteen links that can be used to navigate in the application – Administrative Data, Schedule Info, Anti-Bullying Policy, Salaries, Certified/Licensed Personnel, Non-Certified Personnel, Federal Title Programs, Headcount Table, Central Office Headcounts Table, Headcount and Enrollment at a Glance, Legal Max, Submit S066, and Print S066.

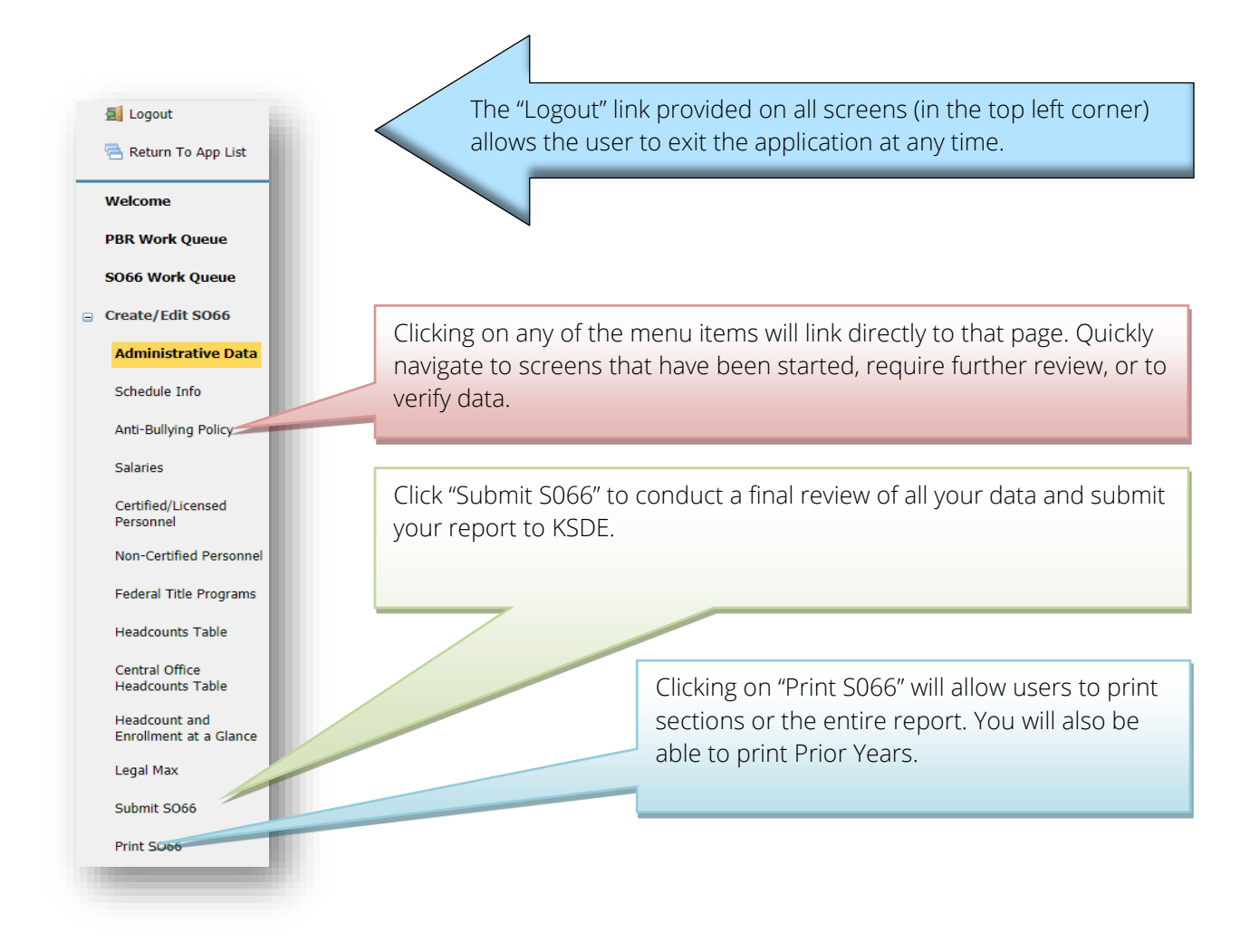

# Create S066

When you are ready to begin the Superintendent's Organization Report, click on the "**Create SO66**" button below the school building data. Once you begin the report, this button will change to "**Edit SO66**". Click this button to resume your report or click on one of the menu items to go directly to that page.

| e<br><b>ne</b>     |
|--------------------|
| me                 |
|                    |
|                    |
| 2066               |
| #11:               |
|                    |
| perintendent's Org |
|                    |
| l                  |

# **Page Navigation**

To navigate from page to page you will see a series of buttons on the screen. The following buttons are available for selection: **Previous, Save & Previous, Save, Save & Next,** and **Next**. Not all buttons will be available on all screens and may not be available if you have approved your report for superintendent review.

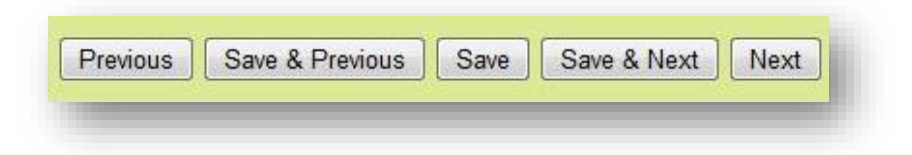

TIP:You should not use the "Refresh," "Back," or "Forward" browser buttons with the Principal's<br/>Building Report. There are links on every page that allow access to other screens.

## Navigating the S066

# **Administrative Data**

The first screen users will see is the Administrative Data Screen. District data is populated from the Directory Updates Web Application, Central Office Data Screen. Users are required to enter contact information for this report, including name, position title, and phone number. Once entered, click on the save and next button to proceed to the next screen.

If data is incorrect or not available, corrections will need to be made in the Directory Updates web application.

| Administrative Data                                                                                                    |                                                                                                    |                                                                               | · · · · · · · · · · · · · · · · · · ·                             |
|----------------------------------------------------------------------------------------------------|----------------------------------------------------------------------------------------------------|-------------------------------------------------------------------------------|-------------------------------------------------------------------|
| USD:<br>#475 Geary County Schools                                                                                          | School Year:<br>2021 - 2022                                                                        | Status:<br>In Progress                                                        | Status Date:<br>9/2/2021 11:55:05 AM                              |
| DISTRICT INFO                                                                                                    |                                                                                                    |                                                                               |                                                                   |
|                                                                                                    |                                                                                                    |                                                                               |                                                                   |
| If this data is incorrect or not available, please correct                                                                 | It in the Directory Updates web application. Revisions will be reflected in real time. If you have | ave questions regarding the Directory Updates web application, please cont    | act Christie Wyckoff at 785-296-4973.                             |
| School Year:                                                                                                    | 2021 - 2022                                                                                        |                                                                               |                                                                   |
| District:                                                                                                    | Geary County Schools , USD # 475                                                                   |                                                                               |                                                                   |
| Address:                                                                                                    | 123 N. Eisenhower                                                                                  |                                                                               |                                                                   |
| City:                                                                                                    | Junction Oty                                                                                       | Zip: 66441-0370                                                               |                                                                   |
| Superintendent:                                                                                                    | Ronald P. Walker                                                                                   |                                                                               |                                                                   |
| ATTENDANCE BUILDINGS<br>Only regular accredited school buildings will be listed a<br>6321 or Rose Ireland (785) 296-4973 . | n Closed)Open. It will not include "programs" (Special Education attendance buildings, Pre-        | Kindergarten attendance buildings, etc). If these are not correct, please cor | tact Sara Barnes at (785) 296-4972 or Christie Wyckoff (785) 296- |
| Buildings Closed During This School Year:                                                                                  |                                                                                                    |                                                                               |                                                                   |
| No buildings closed this school year                                                                                       |                                                                                                    |                                                                               |                                                                   |
| Buildings Opened During This School Year:<br>No buildings opened this school year                                          |                                                                                                    | ]                                                                             |                                                                   |
| CONTACT PERSON                                                                                                    |                                                                                                    |                                                                               |                                                                   |
| Name: Phone:                                                                                                    | Position:                                                                                          |                                                                               |                                                                   |

# **Schedule Info**

The Schedule Info screen displays data populated from the Directory Updates web application, Central Office screen. Corrections to this data must be entered in the Directory Updates web application by district-level personnel and once made will reflect in the PBR in real time.

The Schedule Info screen requires school districts to identify all the inclement weather and in-service dates. You can not have the same dates for in-service and inclement weather. Per KSA 72-3115(e)(2), you cannot schedule more than five (5) inclement weather days for the school year.

Please ensure you have not scheduled staff development or in-service training on the September 20 count date.

| Schedule Info                                                                                                    |                                                                                |                                                                                           | Bottom of Page                                                                             |
|----------------------------------------------------------------------------------------------------|--------------------------------------------------------------------------------|-------------------------------------------------------------------------------------------|--------------------------------------------------------------------------------------------|
| USD:<br>#475 Geary County Schools                                                                                                 | School Year:<br>2021 - 2022                                                    | Status:<br>In Progress                                                                    | Status Date:<br>9/2/2021 11:55:05 AM                                                       |
| If <b>Building</b> information on this page is incorr<br>Inclement weather and In-service dates enter<br><u>Asked Questions</u> . | ect or not available, please update it i<br>ed below cannot be on the same day | n the Directory Updates web application. R<br>. For questions on the 1,116 hour school re | evisions will be reflected in real time.<br>equirement, you can download <u>Frequently</u> |
| BUILDING HOURS                                                                                                    |                                                                                |                                                                                           |                                                                                            |
| No data available                                                                                                    |                                                                                |                                                                                           |                                                                                            |
| INCLEMENT WEATHER DATES                                                                                                    |                                                                                |                                                                                           |                                                                                            |
| No inclement weather dates found                                                                                                  |                                                                                |                                                                                           |                                                                                            |
| STAFF DEVELOPMENT OR IN-SERVICE                                                                                                   | TRAINING DATES                                                                 |                                                                                           |                                                                                            |
| No training dates found                                                                                                    |                                                                                |                                                                                           |                                                                                            |
| Previous Next                                                                                                    |                                                                                |                                                                                           |                                                                                            |

# **Anti-Bullying Policy**

District are required to certify if they have adopted and implemented a plan to address bullying. Users must select Yes or No to the current status of the district's bullying policy. Jason Flatt Act was passed during the 2016 Legislative Session. Click Yes or No, if you have adopted rules or regulations to implement the provision of this Act.

| nti-Bullying Policy                                                                                                    |                                                                                                    |                                                                                                    | U Bottom of                                                                                                    |
|----------------------------------------------------------------------------------------------------|----------------------------------------------------------------------------------------------------|----------------------------------------------------------------------------------------------------|----------------------------------------------------------------------------------------------------|
| USD:<br>#475 Geary County Schools                                                                                                    | School Year:<br>2021 - 2022                                                                                                    | Status:<br>In Progress                                                                                                    | Status Date:<br>9/2/2021 11:55:05 AM                                                                               |
| KSA 72-6147, Anti-Bullying Legislation, requir<br>activities, and to adopt and implement a plan<br>Kent Reed at 785-296-8109 or <u>kreed@kdsde.</u>                                                                                                    | es school districts to adopt policies pro<br>to address bullying, which must includ<br>org_                                                                              | hibiting bullying on school property, in school<br>le provisions for training and education of stal                                                                                                | vehicles, or at school sponsored<br>ff and students. Refer questions to                                            |
| Has your school district adopted and implem<br>towards a student or by a student, staff mer<br>school-sponsored activity or event, including                                                                                                    | ented a plan to address bullying either<br>nber or parent towards a staff membe<br>provisions for the training and educat                                                | by any student, staff member or parent<br>r on school property, in a school vehicle, or at<br>ion of staff members and students?                                                                   | ⊖Yes ⊖No<br>∶a                                                                                                    |
| The Jason Flatt Act (Youth Suicide Awareness<br>'egulations necessary to implement the provi<br>prevention programming to all school staff an<br>provided under such programming are availal                                                                             | ) was passed during the 2016 Legislat<br>sions of this Act. KSA 72-6284 states th<br>d shall notify the parents or legal guar<br>sle to such parents or legal guardians. | ive session. On December 9, 2016, the State I<br>te board of education of each school district s<br>dians of students enrolled in such school distr<br>Such programming shall include, at a minimu | Board of Education adopted rules ar<br>hall provide suicide awareness and<br>ict that the training materials<br>m: |
| <ol> <li>At least one hour of training each cale<br/>independent self-review of suicide prev</li> <li>A building crisis plan developed for each<br/>1. steps for recognizing suicide idd<br/>2. appropriate methods of interver<br/>3. a crisis recovery plan</li> </ol> | ndar year based on programs approved<br>vention training materials; and<br>ch school building. Such plan shall inclu<br>ation<br>ntions                                  | d by the state board of education. Such trainin<br>nde:                                                                                                    | ng may be satisfied through                                                                                        |
| Refer questions to Kent Reed at 785-296-810                                                                                                    | 9 or <u>kreed@ksde.org</u> .                                                                                                    |                                                                                                    |                                                                                                    |
| Has your school district adopted and implem education of staff members?                                                                                                    | ented a plan to address the Jason Flat                                                                                                    | t Act, including provisions for the training and                                                                                                    | OYes ONo                                                                                                    |
| Has your district notified the parents or lega<br>review?                                                                                                    | l guardians of students enrolled that th                                                                                                    | ne training materials are available for their                                                                                                    | Oyes ONo                                                                                                    |
| Is Jason Flatt included in your USD Crisis Pla                                                                                                    | n?                                                                                                    |                                                                                                    | ⊖Yes ⊖No                                                                                                    |

# NOTE: Districts are required to report yearly on their District policy regarding bullying. You will not be allowed to approve the report until the bullying section is completed.

# **Salaries**

### Confirming Salary Variances

Salaries frequently fluctuate from year to year. Both percentage changes and cash value changes can appear odd. We ask you to confirm the values entered. If you locate errors in your reported data, make changes to your data and click save again.

### SUPERINTENDENT ORGINIZATION REPORT (S066)

| Salaries                  |              |             | U Bottom of Page     |
|---------------------------|--------------|-------------|----------------------|
| USD:                      | School Year: | Status:     | Status Date:         |
| #475 Geary County Schools | 2021 - 2022  | In Progress | 9/2/2021 11:55:05 AM |

Enter the actual salaries paid from the previous school year and the contracted salaries for the current school year. Do not complete ANY portion of the CONTRACTED column (FTE, salary, benefits) if you are still in negotiation on the due date of the report. Once negotiations are settled, information should be provided to Rose Ireland at <u>rireland@ksde.org</u>.

NOTE: If negotiations are not settled, please enter 'Negotiating' in each of the comment boxes in the Percent Change column in order to submit S066.

|     |                                                                                                    | Total Actual<br>2020-2021 | Total Contracted<br>2021-2022 | Change | Percent Change |
|-----|----------------------------------------------------------------------------------------------------|---------------------------|-------------------------------|--------|----------------|
| 1.  | Number of FTE Principals, based on 10 mo.<br>Contract (report to the nearest tenth). Do<br>NOT include Assistant or Vice Principals.                                                                                    | 0.0                       | 0.0                           | 0.0    | 0.0            |
| 2.  | Principal's salaries including supplemental<br>salaries. Do NOT reduce by employee benefit<br>salary reduction. Do not include board paid<br>fringe benefits. Pro-rate for principals with<br>other contractual duties. | \$ 0                      | \$ 0                          | \$     | 0.0            |
| 3.  | Board paid fringe benefits for principals. Pro-<br>rate for principals with other contractual<br>duties.                                                                                                    | \$ 0                      | \$ 0                          | \$     | 0.0            |
| 4.  | Total principals salaries                                                                                                    | \$                        | \$                            | \$     | 0.0            |
| 5.  | Average contracted salary for principals                                                                                                    | \$                        | \$                            | \$     | 0.0            |
| 6.  | Number of FTE classroom teachers (report to the nearest tenth)                                                                                                    | 0.0                       | 0.0                           | 0.0    | 0.0            |
| 7.  | Classroom teachers' salaries. Do NOT reduce<br>by employee benefit salary reduction. Do NOT<br>include board paid fringe benefits. Pro-rate<br>for teachers with other contractual duties.                              | \$ 0                      | \$ 0                          | \$     | 0.0            |
| 8.  | Supplemental teacher salaries during the<br>school year and extra pay for summer school.<br>Pro-rate for teachers with other contractual<br>duties.                                                                     | \$ 0                      | \$ 0                          | \$     | 0.0            |
| 9.  | Board paid fringe benefits for teachers. Pro-<br>rate for teachers with other contractual<br>duties.                                                                                                    | \$ 0                      | \$ 0                          | \$     | 0.0            |
| 10  | Total classroom teachers salaries                                                                                                    | \$                        | \$                            | \$     | 0.0            |
| 11  | Average contracted salaries for<br>classroom teachers                                                                                                    | \$                        | \$                            | \$     | 0.0            |
| 12  | Follower average percent in case in salary                                                                                                    |                           |                               |        | 0              |
|     | (including fringe benefits) for returning teachers during 2021-2022                                                                                                    |                           |                               |        |                |
| 13. | Superintendent's total salary including<br>supplemental salary and fringe benefits<br>(employee reduction and board paid) DO NOT<br>PRORATE                                                                             | \$ 0                      | \$ 0                          | \$     | 0.0            |

After enrollment, perhaps the most scrutinized, reviewed and verified data you will submit is salaries. Below are <u>common errors</u> when reporting salaries, as well as details on new features to help you review salary data:

- Not prorating both the FTE and Salary for a teacher or principal (Reporting principal's FTE as 0.5, but not prorating his salary accordingly).
- Prorating the superintendent's salary on the superintendent's salary when the full amount should be reported. The superintendent's salary on line 13 should never be prorated, even if it is included (and prorated) on other lines.
- Not rounding salaries to the nearest whole dollar (attempting to enter cents, so reporting is 150,000.00 becomes 15,000,000).
- Reporting average salaries, when the gross salaries are requested.

- Duplicating the supplemental salaries or fringe benefits in the regular salary line.
- Using the contracted salary from last year's S066 to complete the actual section of this year's report.
- Superintendent's salary:
  - Do not include KPERS surcharge
- Principals salaries:
  - Do not include Social Security, Worker's Compensation or Unemployment Insurance on Principal's salaries including Supplemental salaries and Board Paid Fringe Benefits.
  - Include life and health insurance, disability income, accidental death, hospital, surgical and/or medical insurance on Board Paid Fringe Benefits for Principals.
- Teacher's Salaries:
  - Classroom teachers: Regular base salary. Do not include optional life insurance.
  - Board paid fringe benefits include buyout for sick and vacation.
  - Supplemental teacher salaries: Any extra duty for teachers (afterschool sports, etc.).

Paying close attention to details will help ensure your salary data is accurate as possible. In the screen shot below, you will notice the percentage change in red. To address this change, provide a simple explanation of the event that caused this change. Save your changes. The red percentage will change to black indicating that this issue has been addressed. If School Finance has additional questions when we conduct our review, we will call on the district to clarify.

| Salarie                              | 2S                                                                                                    |                                                                                        |                                                        |                                                 | Contain C                                                                                  |
|--------------------------------------|----------------------------------------------------------------------------------------------------|----------------------------------------------------------------------------------------|--------------------------------------------------------|-------------------------------------------------|--------------------------------------------------------------------------------------------|
|                                      | USD:<br>#422 Klowa County                                                                                                    | School Year:         Status:           2021 - 2022         In Progress                 |                                                        |                                                 | Status Date:<br>8/24/2021 10:45:42 AM                                                      |
| Enter the<br>information<br>NOTE: If | actual salaries paid from the previous school year and the contracted salaries for th<br>on should be provided to Rose Ireland at <u>tireland@ksde.org</u> .<br>negotiations are not settled, please enter 'Negotiating' in each of the comment boxes i | e current school year. Do not complete AN<br>n the Percent Change column in order to s | Y portion of the CONTRACTED column (FT<br>submit S066. | E, salary, benefits) if you are still in negoti | ation on the due date of the report. Once negotiations are settled,                        |
|                                      |                                                                                                    | Total Actual<br>2020-2021                                                              | Total Contracted<br>2021-2022                          | Change                                          | Percent Change                                                                             |
| 1.                                   | Number of FTE Principals, based on 10 mo. Contract (report to the nearest tenth).<br>Do NOT include Assistant or Vice Principals.                                                                                                    | 2.0                                                                                    | 2.0                                                    | 0.0                                             | 0.0                                                                                        |
| 2.                                   | Principal's salaries including supplemental salaries. Do NOT reduce by employee<br>benefit salary reduction. Do not include board paid fringe benefits. Pro-rate for<br>principals with other contractual duties.                                       | \$ 60000                                                                               | \$ 70000                                               | \$ 10,000                                       | 100.0<br>Please explain in brief detail the reasons for the<br>unusual change in salaries: |
| 3.                                   | Board paid fringe benefits for principals. Pro-rate for principals with other<br>contractual duties.                                                                                                    | \$ 2000                                                                                | \$ 2500                                                | \$                                              | 0.0                                                                                        |
| 4.                                   | Total principals salaries                                                                                                    | \$ 10,000                                                                              | \$ 20,000                                              | \$ 10,000                                       | 100.0                                                                                      |
| 5.                                   | Average contracted salary for principals                                                                                                    | \$ 5,000                                                                               | \$ 10,000                                              | \$ 5,000                                        | 100.0                                                                                      |

# **Certified/Licensed Personnel**

The certified personnel screen allows users to report the district certified personnel by building type. Do not exceed 1.0 FTE for any personnel. If a person with a certification holds a position that does not require a certification, do not count that individual in the certified personnel totals. Include them with your non-certified personnel. This list may not match the Licensed Personnel Report your district completes later this school year.

NEW: Please report the total number of personnel who have received the yearly Structured Literacy (SL) Dyslexia Training. This information has been requested by the Legislature Task Force on Dyslexia and will be used to address the need and mandate for accountability, and may be published on the Kansas Report Card beginning December 2022.

| rtified/Licensed Personnel                                                                                                    |                                                                                                    |                                                    |                                                                           |                                                               |                                                     |                                                                    | U Bottom of P                             |  |  |
|----------------------------------------------------------------------------------------------------|----------------------------------------------------------------------------------------------------|----------------------------------------------------|---------------------------------------------------------------------------|---------------------------------------------------------------|-----------------------------------------------------|--------------------------------------------------------------------|-------------------------------------------|--|--|
| USD: Sc<br>#450 Shawnee Heights 20                                                                                                    | hool Ye<br>21 - 20                                                                                                    | ar:<br>22                                          | I                                                                         | Status:<br>n <b>Progress</b>                                  |                                                     | S<br>9/15/2                                                        | tatus Date:<br>2021 4:14:17 PM            |  |  |
| oort the full time equivalency (FTE) for all certified/<br>cation coops should also include all certified emplo                                                                                                    | licensed                                                                                                    | d personnel em<br>o not exceed 1                   | ployed by the di                                                          | strict to the near<br>ersonnel.                               | est tenth. Spor                                     | isoring d                                                          | istricts of special                       |  |  |
| person with a certification holds a position that do                                                                                                    | es not                                                                                                    | require a certifi                                  | cation or license                                                         | , do not count th                                             | at individual in                                    | the cert                                                           | ified personnel totals,                   |  |  |
| Report his the owner your non-retained personner.<br>Report his those employed by this school district or system.<br>Include federal programs, except Headstart.<br>Include Headstart teachers and other preschool teachers.                                      |                                                                                                    |                                                    |                                                                           |                                                               |                                                     |                                                                    |                                           |  |  |
| e (1) This data may not match the Licensed Person<br>e (2) Administrator's contracts may vary from nine<br>e (3) If personnel have shared duties, please pro-                                                                                                    | nnel Rep<br>to twel<br>ate the                                                                                                    | port.<br>Ive months.<br>ir FTE based up            | on their contrac                                                          | t.                                                            |                                                     |                                                                    |                                           |  |  |
| W: Please report the total number of personnel w<br>uested by the Legislature Task Force on Dyslexia a<br>sas Report Card beginning December 2022.<br>er questions on Certified Personnel to Rose Irelance<br>er questions readrding Structured Literacy Training | ho have<br>nd will<br>at <u>rirel</u>                                                                                                    | e received the y<br>be used to add<br>and@ksde.org | early Structured<br>ress the need ar<br>or 785-296-4973<br>crell@ksde.org | Literacy (SL) Dy<br>d mandate for a<br>3.<br>or 785-296-2144. | slexia Training.<br>ccountability, a                | . This in<br>nd may                                                | formation has been<br>be published on the |  |  |
|                                                                                                    |                                                                                                    |                                                    |                                                                           |                                                               |                                                     |                                                                    |                                           |  |  |
| Personnel (include all Certified Personnel)                                                                                                    | Line                                                                                                    | (01)<br>Central<br>Office                          | (02)<br>Elementary                                                        | (03)<br>Middle/Jr.<br>Hiah                                    | (04)<br>Sr. High                                    | (05)<br>Total                                                      | (06)<br>SL Trained<br>Personnel           |  |  |
| Superintendent                                                                                                    | (1)                                                                                                    | 0                                                  |                                                                           |                                                               |                                                     | 0.0                                                                | 0                                         |  |  |
| Assoc./Asst. Superintendents                                                                                                    | (2)                                                                                                    | 0                                                  |                                                                           |                                                               |                                                     | 0.0                                                                | 0                                         |  |  |
| Administrative Assistants(A)                                                                                                    | (3)                                                                                                    | 0                                                  | 0                                                                         | 0                                                             | 0                                                   | 0.0                                                                | 0                                         |  |  |
| Principals                                                                                                    | (4)                                                                                                    |                                                    | 0                                                                         | 0                                                             | 0                                                   | 0.0                                                                | 0                                         |  |  |
| Assistant Principals                                                                                                    | (5)                                                                                                    |                                                    | 0                                                                         | 0                                                             | 0                                                   | 0.0                                                                | 0                                         |  |  |
| Directors/Supervisors Spec. Ed. (B)                                                                                                    | (6)                                                                                                    | 0                                                  | 0                                                                         | 0                                                             | 0                                                   | 0.0                                                                | 0                                         |  |  |
| Directors/Supervisors of Health                                                                                                    | (7)                                                                                                    | 0                                                  | 0                                                                         | 0                                                             | 0                                                   | 0.0                                                                | 0                                         |  |  |
| Directors/Supervisors Career/Tech Ed (B)                                                                                                    | (8)                                                                                                    | 0                                                  |                                                                           |                                                               | 0                                                   | 0.0                                                                | 0                                         |  |  |
| Instructional Coordinators/Supervisors                                                                                                    | (9)                                                                                                    | 0                                                  | 0                                                                         | 0                                                             | 0                                                   | 0.0                                                                | 0                                         |  |  |
| All Other Directors/Supervisors (C)                                                                                                    | (10)                                                                                                    | 0                                                  | 0                                                                         | 0                                                             | 0                                                   | 0.0                                                                | 0                                         |  |  |
| Other Curriculum Specialists                                                                                                    | (11)                                                                                                    | 0                                                  | 0                                                                         | 0                                                             | 0                                                   | 0.0                                                                | 0                                         |  |  |
| Practical Arts/Career/Tech Ed Teachers                                                                                                    | (12)                                                                                                    |                                                    | 0                                                                         | 0                                                             | 0                                                   | 0.0                                                                | 0                                         |  |  |
| Special Ed. Teachers (B)                                                                                                    | (13)                                                                                                    |                                                    | 0                                                                         | 0                                                             | 0                                                   | 0.0                                                                | 0                                         |  |  |
| Prekindergarten Teachers (D)                                                                                                    | (14)                                                                                                    |                                                    | 0                                                                         |                                                               |                                                     | 0.0                                                                | 0                                         |  |  |
| Kindergarten Teachers                                                                                                    | (15)                                                                                                    |                                                    | 0                                                                         |                                                               |                                                     | 0.0                                                                | 0                                         |  |  |
| 5                                                                                                    |                                                                                                    |                                                    |                                                                           |                                                               |                                                     | _                                                                  |                                           |  |  |
| All Other Teachers                                                                                                    | (16)                                                                                                    |                                                    | 0                                                                         | 0                                                             | 0                                                   | 0.0                                                                | 0                                         |  |  |
| All Other Teachers<br>Library Media Specialists (B)                                                                                                    | (16)<br>(17)                                                                                                    |                                                    | 0                                                                         | 0                                                             | 0                                                   | 0.0                                                                | 0                                         |  |  |
| All Other Teachers Library Media Specialists (B) School Counselors                                                                                                    | <ul><li>(16)</li><li>(17)</li><li>(18)</li></ul>                                                                                         |                                                    | 0<br>0<br>0                                                               | 0                                                             | 0                                                   | 0.0 0.0 0.0                                                        | 0                                         |  |  |
| All Other Teachers Library Media Specialists (B) School Counselors Clinical or School Psychologists (B)                                                                                                    | <ul><li>(16)</li><li>(17)</li><li>(18)</li><li>(19)</li></ul>                                                                            | 0                                                  | 0<br>0<br>0<br>0                                                          | 0<br>0<br>0<br>0                                              | 0 0 0 0 0                                           | 0.0 0.0 0.0 0.0 0.0                                                | 0                                         |  |  |
| All Other Teachers Library Media Specialists (B) School Counselors Clinical or School Psychologists (B) Nurses (RN or NP only)                                                                                                    | <ul> <li>(16)</li> <li>(17)</li> <li>(18)</li> <li>(19)</li> <li>(20)</li> </ul>                                                         | 0                                                  | 0<br>0<br>0<br>0                                                          | 0<br>0<br>0<br>0                                              | 0 0 0 0 0 0 0 0 0 0 0 0 0 0 0 0 0 0 0 0             | 0.0<br>0.0<br>0.0<br>0.0<br>0.0                                    | 0<br>0<br>0<br>0<br>0                     |  |  |
| All Other Teachers Library Media Specialists (B) School Counselors Clinical or School Psychologists (B) Nurses (RN or NP only) Speech Pathologists                                                                                                    | <ul> <li>(16)</li> <li>(17)</li> <li>(18)</li> <li>(19)</li> <li>(20)</li> <li>(21)</li> </ul>                                           | 0                                                  | 0<br>0<br>0<br>0<br>0                                                     | 0<br>0<br>0<br>0<br>0                                         | 0<br>0<br>0<br>0<br>0                               | 0.0<br>0.0<br>0.0<br>0.0<br>0.0<br>0.0                             | 0<br>0<br>0<br>0<br>0<br>0                |  |  |
| All Other Teachers Library Media Specialists (B) School Counselors Clinical or School Psychologists (B) Nurses (RN or NP only) Speech Pathologists Audiologists                                                                                                   | <ul> <li>(16)</li> <li>(17)</li> <li>(18)</li> <li>(19)</li> <li>(20)</li> <li>(21)</li> <li>(22)</li> </ul>                             | 0                                                  | 0<br>0<br>0<br>0<br>0<br>0<br>0<br>0                                      | 0 0 0 0 0 0 0 0 0 0 0 0 0 0 0 0 0 0 0                         | 0<br>0<br>0<br>0<br>0<br>0<br>0                     | 0.0<br>0.0<br>0.0<br>0.0<br>0.0<br>0.0<br>0.0<br>0.0               |                                           |  |  |
| All Other Teachers Library Media Specialists (B) School Counselors Clinical or School Psychologists (B) Nurses (RN or NP only) Speech Pathologists Audiologists School Social Work Services (B)                                                                   | <ul> <li>(16)</li> <li>(17)</li> <li>(18)</li> <li>(19)</li> <li>(20)</li> <li>(21)</li> <li>(22)</li> <li>(23)</li> </ul>               | 0                                                  | 0<br>0<br>0<br>0<br>0<br>0<br>0<br>0<br>0                                 | 0<br>0<br>0<br>0<br>0<br>0<br>0<br>0<br>0<br>0                | 0<br>0<br>0<br>0<br>0<br>0<br>0<br>0<br>0<br>0      | 0.0<br>0.0<br>0.0<br>0.0<br>0.0<br>0.0<br>0.0<br>0.0<br>0.0        |                                           |  |  |
| All Other Teachers Library Media Specialists (B) School Counselors Clinical or School Psychologists (B) Nurses (RN or NP only) Speech Pathologists Audiologists School Social Work Services (B) Reading Specialists/Teachers                                      | <ul> <li>(16)</li> <li>(17)</li> <li>(18)</li> <li>(19)</li> <li>(20)</li> <li>(21)</li> <li>(22)</li> <li>(23)</li> <li>(24)</li> </ul> | 0                                                  | 0<br>0<br>0<br>0<br>0<br>0<br>0<br>0<br>0<br>0<br>0                       | 0<br>0<br>0<br>0<br>0<br>0<br>0<br>0<br>0<br>0<br>0<br>0      | 0<br>0<br>0<br>0<br>0<br>0<br>0<br>0<br>0<br>0<br>0 | 0.0<br>0.0<br>0.0<br>0.0<br>0.0<br>0.0<br>0.0<br>0.0<br>0.0<br>0.0 |                                           |  |  |

(26) 0.00

0.00

0.00

0.00

0.00 0.00

Previous Next

Totals

# NOTE: Sponsoring districts of special education coops only: Do not forget to include all certified employees of the coop in this report.

# **Non-Certified Personnel**

The non-certified personnel are entered on this screen. Non-certified personnel should be aggregated for the district, in the 27 categories provided. Do not exceed 1.0 FTE for any personnel.

| March Construction of | D           |
|-----------------------|-------------|
| NON-L OFFITION        | Personnel   |
| ton certinea          | I CI Sonnei |

| USD:<br>#208 Wakeeney                                                                                                    | School Year:<br>2021 - 2022                                                                                                    |                             | Status:<br><b>In Progress</b>                  | Status Date:<br>8/24/2021 10:43:24 AM |
|----------------------------------------------------------------------------------------------------|----------------------------------------------------------------------------------------------------|-----------------------------|------------------------------------------------|---------------------------------------|
| Il time equivalency of 1.0 should be based upon 2,080 hours (260 workdays tim<br>A. Include data processing, purchasing, accounting, insurance, payroll, etc. in<br>B. Include only supervisory personnel receiving an annual salary of at least \$3<br>fer questions on this screen to Rose Ireland at <u>irreland@ksde.org</u> or (785) 296- | as 8 hours). Report to the nearest tenth, not to excee<br>Business Services.<br>5,000. All other supervisory personnel should be coun<br>1973. | t 1.0.<br>ted as "All Other | Personnel" in their employment classification. |                                       |
| Non-Certified Personnel                                                                                                    | Line                                                                                                    | Full-Time E                 | quivalence                                     |                                       |
| Assistant Superintendents                                                                                                    | (1)                                                                                                    | 0.0                         |                                                |                                       |
| Business Managers                                                                                                    | (2)                                                                                                    | 0.0                         |                                                |                                       |
| Business Services (A):Directors/Coordinators/Supervisors (B)                                                                                                    | (3)                                                                                                    | 0.0                         |                                                |                                       |
| Business Services (A):All Other Personnel                                                                                                    | (4)                                                                                                    | 0.0                         |                                                |                                       |
| Maintenance and Operation:Directors/Coordinators/Supervisors (B)                                                                                                    | (5)                                                                                                    | 0.0                         |                                                |                                       |
| Maintenance and Operation:All Other Personnel                                                                                                    | (6)                                                                                                    | 0.0                         |                                                |                                       |
| Food Service:Directors/Coordinators/Supervisors (B)                                                                                                    | (7)                                                                                                    | 0.0                         |                                                |                                       |
| Food Service:All Other Personnel                                                                                                    | (8)                                                                                                    | 0.0                         |                                                |                                       |
| Transportation:Directors/Coordinators/Supervisors (B)                                                                                                    | (9)                                                                                                    | 0.0                         |                                                |                                       |
| Transportation:All Other Personnel                                                                                                    | (10)                                                                                                    | 0.0                         |                                                |                                       |
| Technology:Directors/Coordinators/Supervisors (B)                                                                                                    | (11)                                                                                                    | 0.0                         |                                                |                                       |
| Technology:All Other Personnel                                                                                                    | (12)                                                                                                    | 0.0                         |                                                |                                       |
| Other:Directors/Coordinators/Supervisors (B)                                                                                                    | (13)                                                                                                    | 0.0                         |                                                |                                       |
| All Other:Attendance Services Staff                                                                                                    | (14)                                                                                                    | 0.0                         |                                                |                                       |
| All Other:Library Media Aides                                                                                                    | (15)                                                                                                    | 0.0                         |                                                |                                       |
| All Other:Nurses (LPN or LVN only)                                                                                                    | (16)                                                                                                    | 0.0                         |                                                |                                       |
| All Other:Security Officers                                                                                                    | (17)                                                                                                    | 0.0                         |                                                |                                       |
| All Other:Social Services Staff                                                                                                    | (18)                                                                                                    | 0.0                         |                                                |                                       |
| All Other:Regular Education Teacher Aides                                                                                                    | (19)                                                                                                    | 0.0                         |                                                |                                       |
| All Other:Coaching Assistants                                                                                                    | (20)                                                                                                    | 0.0                         |                                                |                                       |
| All Other:Secretarial/Clerical (Central Admin.)                                                                                                    | (21)                                                                                                    | 0.0                         |                                                |                                       |
| All Other:Secretarial/Clerical (School Admin.)                                                                                                    | (22)                                                                                                    | 0.0                         |                                                |                                       |
| All Other:Secretarial/Clerical (Student Support Service)                                                                                                    | (23)                                                                                                    | 0.0                         |                                                |                                       |
| All Other:Special Education Paraprofessionals                                                                                                    | (24)                                                                                                    | 0.0                         |                                                |                                       |
| All Other:Parents as Teachers                                                                                                    | (25)                                                                                                    | 0.0                         |                                                |                                       |
| All Other:School Resource Officer                                                                                                    | (26)                                                                                                    | 0.0                         |                                                |                                       |
| All Other:Others (specify below)                                                                                                    | (27)                                                                                                    | 0.0                         |                                                |                                       |
| Total                                                                                                    |                                                                                                    | 0.00                        |                                                |                                       |

# **Federal Title Programs**

The Title II Programs utilize non-public school enrollment within the unified school district to calculate annual allocations. These programs require the use of the enrollment of those schools who DESIRE to participate in each program. These enrollment numbers will be used to calculate **2022-2023** allocations.

Each non-public school (accredited and non-accredited) located within the USD Boundary, as identified in the Directory Updates web application, will be reflected in the list below. For each non-public school listed, report their Total FTE student enrollment as of September 20, 2021. Please check the programs in which they intend to participate; if no participation, please do not check either box.

| ederal Title Pro                                                                      | grams                                                            |                                                                               |                                                      |                                                                                                    | У вопот с                                                                           |
|---------------------------------------------------------------------------------------|------------------------------------------------------------------|-------------------------------------------------------------------------------|------------------------------------------------------|----------------------------------------------------------------------------------------------------|-------------------------------------------------------------------------------------|
|                                                                                       |                                                                  |                                                                               |                                                      |                                                                                                    |                                                                                     |
| USD:                                                                                  |                                                                  | School Year:                                                                  |                                                      | Status:                                                                                                    | Status Date:                                                                        |
| #234 Fort Scott                                                                       | :                                                                | 2021 - 2022                                                                   |                                                      | In Progress                                                                                                    | 9/16/2021 9:12:16 AM                                                                |
| FORMATION REQUIE                                                                      | RED TO ADMINIST                                                  | ER ALLOCATIONS FOR                                                            | R THE TI                                             | TLE II-A (TEACHER QUALITY) A                                                                                    | ND TITLE III (ENGLISH AS A                                                          |
| e Title II-A and Title III<br>ograms require the use<br>iculate <b>2022-2023</b> allo | Programs utilize nor<br>of the enrollment of<br>cations.         | n-public school enrollmen<br>those schools who DESIF                          | t within th<br>RE to part                            | he unified school district boundary to<br>icipate in each program. These enro                                   | o calculate annual allocations. Thes<br>Ilment numbers will be used to              |
| ch non-public school<br>plication, will be refl<br>ptember 20, 2021. P                | (accredited and n<br>ected in the list be<br>ease check the prog | on-accredited) located<br>slow. For each non-put<br>rams in which they intend | <b>d within</b><br>I <b>blic scho</b><br>d to partio | the USD Boundary, as identified<br>bol listed, report their total FTE<br>cipate; if no participation, please do | I in the Directory Updates web<br>student enrollment as of<br>not check either box. |
| is our recommendation                                                                 | to have all informatio                                           | on ready for entry to avoi                                                    | id timeoul                                           | t. Select SAVE at the bottom of the                                                                             | screen when done entering.                                                          |
|                                                                                       |                                                                  | 1                                                                             |                                                      | 1                                                                                                    |                                                                                     |
| Private School's Org<br>No                                                            | Building<br>Number                                               | Private School                                                                | City                                                 | 2022 - 2023 Title Programs<br>Participation                                                                     | Total FTE                                                                           |
| 70021                                                                                 | 0940                                                             | St Mary Elem [Fort                                                            | Ft                                                   |                                                                                                    |                                                                                     |

Previous Next

# **Headcounts Table**

This table provides the cumulative total students counted on September 20 as reported in the Principal Building Reports and further disaggregates the totals into subgroups that could potentially affect weightings for funding. If any students were counted in the central office, they will be reported in the appropriate column and added to the district total. The un-weighted FTE for these students is provided on this page as well.

In populating the Headcounts Table, data is pulled from ENRL records uploaded to the KIDS Collection System. The following fields in KIDS affect data displayed here:

- D10: Current Grade Level (All Values)
- D25 Minutes Enrolled (Value greater than 17, or 14 for concurrent high school enrollment students)
- D16 Attendance School (9100 for KAMS)
- D17 Virtual Student (Value of 1)

### Virtual Students

Only students attending virtual schools and programs approved by KSDE will be counted for Virtual State Aid funding based on the KSDE audit.

Virtual students 19 and under are funded based on the number of minutes enrolled and are not eligible for any weightings. (Full-time funded at \$5,000, part-time funded at \$1,700 x FTE). Virtual students 19 and under must be enrolled and attending in September in order to be counted. (No second count date.)

• if student is attending a traditional school in one district and a virtual school/program in another district, the traditional school counts the minutes first and the virtual school is limited to remaining minutes.

Virtual students 20 and over will be funded \$709 per credit earned from July 1, to June 30 (up to a maximum of six credits).

- Students who are enrolled for 1st semester submit data on the ENRL records.
- Students who enroll after count window/during a semester submit an ASGT record in KIDS.
- It is our recommendation that all students be reported in their home school they would otherwise attend. For students that cannot be reported in their home school, their Funding School (D15) should be reported as the Central Office building and such enrollment will be displayed here for funding purposes. This screen is similar to the Principal's Building Report headcount table to reflect the same subgroups by grade and weighted FTE enrollment as applicable.

To find additional information on what students are used to populate the totals, users simply need to click on an underlined number, and a window will display with the student names along with additional information.

The data that displays depends on the column you select. You can use this list to balance against your student information system. Data is downloadable to MS Excel, as shown on the image below.

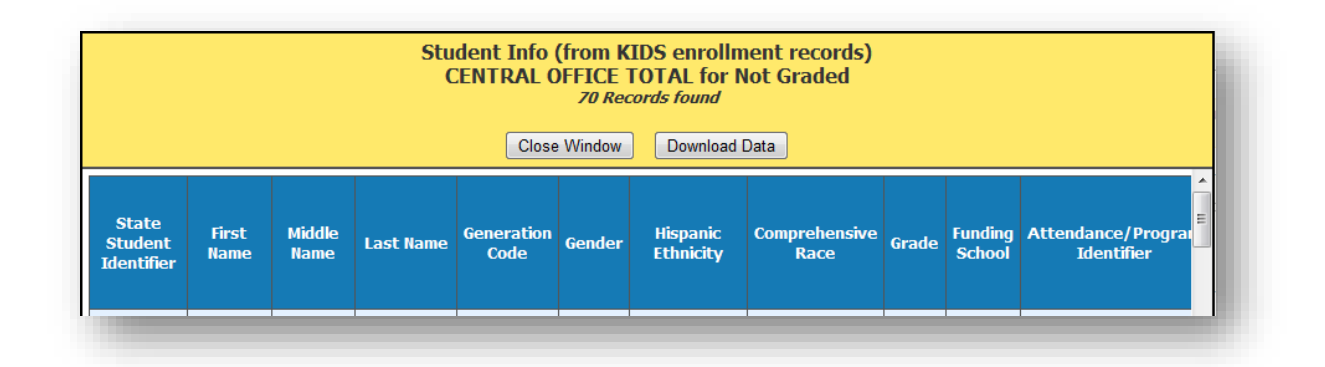

# **Central Office Headcount**

It is our recommendation that all students be reported in their home school they would otherwise attend. For students that cannot be reported in their home school, their Funding School (D15) should be reported as the Central Office building and such enrollment will be displayed here for funding purposes. This screen is similar to the Principal's Building Report headcount table to reflect the same subgroups by grade and weighted FTE enrollment as applicable.

| Central Office Hea                                           | adcounts Tal                                    | ble                                                  |                                   |                           |                            |                                                       |                       | • • • • • • • • • • • • • • • • • • •                                  |
|--------------------------------------------------------------|-------------------------------------------------|------------------------------------------------------|-----------------------------------|---------------------------|----------------------------|-------------------------------------------------------|-----------------------|------------------------------------------------------------------------|
| ,                                                            | USD:<br>#208 Wakeeney                           |                                                      | Si<br>21                          | chool Year:<br>021 - 2022 |                            | Status:<br>In Progress                                |                       | Status Date:<br>8/24/2021 10:43:24 AM                                  |
| Central Office Hea                                           | dcount Table                                    |                                                      |                                   |                           |                            |                                                       |                       |                                                                        |
| It is our recommendation tha<br>data submitted to the KIDS E | at all students be rep<br>ENRL Collection Syste | orted in their home schoo<br>em.                     | I they would otherwise attend.    | For students that         | cannot be reported in the  | tir home school, their Funding School (D15) should l  | e reported as the Ce  | ntral Office building number. All enrollment data is prepopulated fror |
| Total & Concurrent HS Stu<br>Free Meal, Reduced Meal,        | udent Headcount a<br>, Bilingual and IEP        | and FTE: includes Virtual;<br>Headcount: excludes Vi | excludes KAMS<br>rtual & KAMS     |                           |                            |                                                       |                       |                                                                        |
| Note: If the Central Office bu                               | uilding number is not                           | used as the Funding Scho                             | ool (D15), then no enrollment d   | lata will be displaye     | ed.                        |                                                       |                       |                                                                        |
| Central Office Wei                                           | ghtings Table                                   | e                                                    | F at have state aid #E 000; parts | time 10 seaso and         | Lunder Vidual FTF at has   | a state and #1 700s Vistual students 20 years and a   | er are funded at #700 | ) are code around formations of the codete particularly                |
| K.S.A 72-3715 provides fund                                  | ing for full-time 19 y                          | ears and under virtual Fit                           | e at base state and \$5,000, part | rume 19 years and         | i under virtual FTE at bas | e state and \$1,700; virtual students 20 years and ov | er are runded at \$70 | y per creai, earned (maximum of six creaits per studenc).              |
| Grade                                                        | Total Headcount                                 | Free Meal Headcount                                  | Reduced Meal Headcount            | IEP Headcount             | Bilingual Headcount        | Concurrent High School Student Headcount              | FTE                   |                                                                        |
| Not Graded (Adult)                                           | 22                                              | 14                                                   | 14                                | 11                        | 1                          | <u>6</u>                                              | 76.5                  |                                                                        |
| Sub-Total                                                    | 77                                              | 14                                                   | 14                                | 11                        | 1                          | 6                                                     | 76.5                  |                                                                        |
| Preschool-Aged (without IEP)                                 | Z                                               | 2                                                    | 3                                 | Q                         | Q                          | Q                                                     | 0.0                   |                                                                        |
| Total                                                        | <u>84</u>                                       | 16                                                   | 17                                | 11                        | 1                          | <u>6</u>                                              | 76.5                  |                                                                        |
| CTE Seminar minutes: Guidel                                  | lines and worksheets                            | s for counting CTE Contact                           | t Minutes (D45), Seminar Minut    | es(High School On         | ly) and ESL Contact Time   | can be found on the Fiscal Auditing website under     | Calculators". Semina  | r minutes must be hand entered and should not be included in CTE       |
| contact minutes uploaded to                                  | KIDS.                                           |                                                      |                                   |                           |                            |                                                       |                       |                                                                        |

| CTE Contact Minutes                   | 120.0 |
|---------------------------------------|-------|
| CTE Seminar Minutes                   | 60    |
| CTE Contact Hours                     | 3.0   |
| Bilingual Contact Hours               | 0.0   |
| Bilingual Headcount                   | 1.0   |
| Free Meal Headcount (At-Risk Funding) | 14.0  |
| Virtual Students FTE (Full-Time)      | 0.0   |
| Virtual Students FTE (Part-Time)      | 0.0   |
| Virtual Credits (20 and Older)        | 60    |
|                                       |       |

Previous Next

# Headcount and Enrollment at a Glance

This screen provides a snapshot of headcounts and simple FTEs that are used to compute the weighted FTEs on the Legal Max Screen. Details on this screen include items that require manual entry (new facilities). Some items (ancillary tax appeal, cost of living tax appeal) will not display on this screen unless your district has been approved for such funding.

The Headcount and Enrollment at a Glance page reports students who are included in special counts, such as Career and Tech Ed, Bilingual, and Virtual. Like on the Headcount Screen, clicking on underlined values will display a list of students included in the weighting.

| NOTE: | Where FTE is reported on this screen, it is NOT the final weighted FTE. The FTE is reflected |
|-------|----------------------------------------------------------------------------------------------|
|       | here only when it is used in the calculation to determine your final weighted FTE, or for    |
|       | information only.                                                                            |

Headcount and Enrollment at a Glance

#208 Wakeene

This information is required to administer the Kansas School Equity and Enhancement Act (K.S.A. 72-5131 through 72-5176).

The 2/20 Headcount or Hours and 2/20 FTE estimates are only applicable to districts that have new students of military families not enrolled on the September 20 count date. In order to qualify for the Military Count, the enrollment of "Military Dependent" students on February 20 must be 25.0 FTE or an FTE equal or greater than 1% of the current year's September enrollment who were not already counted by the district (excluding virtual students). If not applicable, please enter as zero for all entry fields then <Save>. Blank values will result in "Cannot Submit" error.

In Progress

8/24/2021 10:43:24 AM

For purposes of At-Risk funding, the free meal headcount excludes any pupil enrolled less than full time in grades 1 through 12 or any student 20 years of age or older as of September 20; these provisions would not apply for any student who has an individualized education program (IEP). If meal counts also exclude Virtual and non-funded preschool students.

In order to qualify for new facilities weighting, a district must have adopted at least a 25% Local Option Budget (LOB) for 2014-15 school year and have constructed an entriefy new facility or an addition to an existing facility. New facilities is only eligible to districts that had a bond election p to July 1, 2015 and bond money was used for construction of new facilities or new schools that were built primarily with federal funds on an existing facility or rout 54. (S.S. A.2-3715) provides Virtual funding for full-time is years and under at base state and structures that had to years and under at base state and structures that had a view facility or used at \$709 per credit earned (maximum of six credits per student).

(K.S.A. 72-3715 provides Virtual funding for full-time 19 years and under at base state aid \$5,000; part-time 19 years and under at base state aid \$1,700; Virtual students 20 years and over are funded at NOTE: Please click <Save> or <Save/Next> before navigating away from this screen, regardless if New Facilities is applicable.

2021 - 2022

| Category                                                                            | 9/20/2021<br>District<br>Total<br>Headcount<br>or Hours | 9/20/2021<br>FTE | 2/21/2022<br>District<br>Total<br>Headcount<br>or Hours | 2/21/2022<br>FTE |
|-------------------------------------------------------------------------------------|---------------------------------------------------------|------------------|---------------------------------------------------------|------------------|
| FTE Enrollment (Excludes Preschool-Aged At-Risk (4yr old), Virtual, KAMS and JDC)   | 812.0                                                   | 809.1            |                                                         | 3.5              |
| Total Headcount of Funded Students (excluding Virtual, KAMS and JDC)                | 819.0                                                   | 812.6            | 2                                                       |                  |
| Preschool-Aged At-Risk (4yr old)                                                    | <u>7.0</u>                                              | 3.5              | 2                                                       |                  |
| Out-of-State Students (Info Only)                                                   | 0                                                       |                  |                                                         |                  |
| Career and Technical Education (CTE) Contact Hours                                  | <u>6.3</u>                                              |                  | 13.77                                                   |                  |
| Bilingual Student Contact Hours                                                     | 12.8                                                    |                  | 12.45                                                   |                  |
| Bilingual Student Headcount                                                         | <u>15.0</u>                                             |                  | 2                                                       |                  |
| Free Meal Headcounts (For At-Risk Funding)                                          | 287                                                     |                  | 2                                                       |                  |
| KAMS Students                                                                       | 0                                                       |                  |                                                         |                  |
| Students in Juvenile Detention Centers on September 20                              | 0                                                       | 0.0              |                                                         |                  |
| Number of transported students who live 2.5 miles or more from attendance centers   | 313.0                                                   | 305.5            |                                                         | 3.5              |
| Number of transported students who live less than 2.5 miles from attendance centers | 3.0                                                     | 2.0              |                                                         | 3.5              |
| Number of Non-Resident (Out of District) transported students                       | 0                                                       | 0.0              |                                                         | 3.5              |
| Virtual Students (Full-Time Students)                                               | 13.0                                                    | 13.0             |                                                         |                  |
| Virtual Students (Part-Time Students)                                               | 2.0                                                     | 0.9              |                                                         |                  |
| Total Virtual Credits Earned (20 yrs. and older)                                    | 180.66                                                  | 0.5              |                                                         |                  |
| FTE Students housed in new facilities (nearest tenth)                               |                                                         | 30.5             |                                                         | 3.5              |

- D41: ESOL/Bilingual Participation Codes (Values for headcount: 1, 2, 3, 5, 6 &7 Values for Contact Minutes (D45): 1, 2, 3 & 7).
- D44: ESOL/Bilingual Student Contact Minutes (divided by 60 to convert to hours).
- D45: Career and Technical Education (CTE) Contact Minutes (divide by 60 to calculate hours).
- D17: Virtual Education Student (Values 1).
- D25: Minutes Enrolled (For Part-Time: Value greater than 17 and less than 360, and Value greater than 14 and less than 300 for concurrent high school enrollment students).

TIP: New Facility – KSA 72-6465 limits the use of school facilities weighting to only those districts that have adopted a local option budget (LOB) of at least 25 percent of the amount of state financial aid and for which contractual bond obligations incurred by the district were approved by voters on or before July 1, 2014, or new schools that were built primarily with federal funds on a military reservation located in USD 207 or USD 475. Be sure to <Save to List> when adding new facilities.

| uilding Name:      | First or Second Year Facilities Weighting: |
|--------------------|--------------------------------------------|
| anong name.        | O First Year                               |
|                    | O Second Year                              |
| /20 FTF-           |                                            |
| /20 FTE:           |                                            |
|                    |                                            |
| Save to list Clear |                                            |

# Legal Max

The Legal Max Screen is broken into three sections: Enrollment/FTE, Weightings and Virtual State Aid.

The Enrollment/FTE section displays the values used to compute your current year adjusted FTE enrollment. The Weightings section displays values for special funding received for special student populations.

### If no military enrollment, then the greater of the following:

1. The September 20, 2020 *audited* full time equivalent (FTE) number of students regularly enrolled (excludes Preschool-Aged At-Risk (4yr old), Virtual, KAMS & JDC), **or** 

2. The September 20, 2019 *audited* FTE number of students regularly enrolled (excludes Preschool-Aged At-Risk (4yr old), Virtual, KAMS & JDC)

### If military enrollment, then the greater of the following:

1. The September 20, 2020 audited full time equivalent (FTE) number of students regularly enrolled plus the February 20, 2021 audited FTE (excludes Preschool-Aged At-Risk (4yr old) Virtual, KAMS & JDC), **or** 

The September 20, 2019 audited FTE number of students regularly enrolled plus the February 20, 2020 audited (includes 2/20; excludes Preschool-Aged At-Risk (4yr old), Virtual, KAMS & JDC).
 The average number of FTE students regularly enrolled in the district for three years: 2018-19, 2019-20, 2020-21 (includes 2/20; excludes Preschool-Aged At-Risk (4yr old), Virtual, KAMS & JDC).

To qualify for the Military Second Count (2/20), this will be enrollment of military connected students not enrolled on September 20. This FTE must be at least 25.0 or 1% of the September 20 enrollment (excluding virtual).

### SUPERINTENDENT ORGINIZATION REPORT (\$066)

| Legal Max                                                                    |                                                                  |                                                            | Bottom of Pag         |
|------------------------------------------------------------------------------|------------------------------------------------------------------|------------------------------------------------------------|-----------------------|
|                                                                              |                                                                  |                                                            |                       |
| USD:                                                                         | School Year:                                                     | Status:                                                    | Status Date:          |
| #208 Wakeeney                                                                | 2021 - 2022                                                      | In Progress                                                | 8/24/2021 10:43:24 AM |
|                                                                              |                                                                  |                                                            |                       |
| This information is required to administer the Kansas School Equity and Enha | ncement Act (K.S.A. 72-5131 through 72-5176). Enrollment data is | subject to change after the KSDE audit has been completed. |                       |

For purposes of At-Risk funding, the free meal headcount excludes any pupil enrolled less than full-time in grades 1 through 12 or any student 20 years of age or older as of September 20; these provisions would not apply for any student who has an individualized education program (IEP). K.S.A. 72-3715 provides Virtual funding for full-time 19 years at base state aid \$5,000; part-time 19 years and under at base state aid \$1,700; Virtual students 20 years and over are funded at \$709 per credit earned (maximum of six credits per student).

QUALIFICATION FOR THREE-YEAR AVERAGE FTE ENROLLMENT

Did the district receive Federal Impact Aid; and NO

Did the district have a military dependent student enrolled during the 2020-2021 school year: and NO

Did the district decline in enrollment for 2020-2021 school year compared to the 2019-2020 school year? YES

#### FTE ENROLLMENT

|                                                                                                    | 9/20 FTE | 2/20 FTE | Total FTE |
|----------------------------------------------------------------------------------------------------|----------|----------|-----------|
| 9/20/2018 FTE Enrollment (Includes 2/20; excludes Preschool-Aged At Risk (4yr old), Virtual, KAMS and JDC)             |          |          | 375.5     |
| 9/20/2019 FTE Enrollment (Includes 2/20; excludes Preschool-Aged At Risk (4yr old), Virtual, KAMS and JDC)             |          |          | 384.5     |
| 9/20/2020 FTE Enrollment (Includes 2/20; excludes Preschool-Aged At Risk (4yr old), Virtual, KAMS and JDC)             |          |          | 355.1     |
| 9/20/2021 FTE Enrollment (Includes 2/20; excludes Preschool-Aged At Risk (4yr old), Virtual, KAMS and JDC) (Info Only) | 809.1    | 3.5      | 812.6     |
| 3 Year Average FTE (9/20/2018, 9/20/2019, 9/20/2020 – includes 2/20 if eligible)                                       |          |          | 371.7     |
| 2021-2022 Adjusted FTE Enrollment (Includes 2/20; excludes Preschool-Aged At Risk (4yr old), Virtual, KAMS and JDC)    |          |          | 384.5     |
| Preschool-Aged At-Risk (4yr old)                                                                                       | 3.5      | 1.0      | 4.5       |
| 2021-2022 Total Adjusted FTE Enrollment (Includes 2/20, and Preschool-Aged At Risk (4yr old))                          | 388.0    |          | 389.0     |
| Low and High Enrollment                                                                                                | 176.1    |          | 176.6     |

#### WEIGHTINGS

|                                                                         | a tao an | a tao an |           |
|-------------------------------------------------------------------------|----------|----------|-----------|
| weighting                                                               | 9/20 FTE | 2/20 FTE | Total FIE |
| Career and Technical Education (CTE) Weighted FTE                       | 0.5      | 1.1      | 1.7       |
| Bilingual Weighted FTE (Contact Hours)                                  | 0.8      | 0.8      | 1.7       |
| Bilingual Weighted FTE (Headcount)                                      | 2.8      | 0.4      | 3.1       |
| Bilingual Weighted FTE (Higher of Contact Hours or Student Headcount)   |          |          | 3.1       |
| Free Meal Headcounts (For At-Risk Funding)                              |          |          | 289       |
| At-Risk Weighted FTE                                                    |          |          | 139.9     |
| Free Meals Percent (Info Only)                                          |          |          | 35.20     |
| High Density At-Risk Weighted FTE (USD Level)                           |          |          | 0.4       |
| High Density At-Risk Weighted FTE (School Level)                        |          |          | 31.5      |
| High Density At-Risk Weighted FTE (Higher of USD Level or School Level) |          |          | 31.5      |
| School Facilities Weighted FTE                                          | 7.6      | 0.9      | 8.5       |
| Transportation State Aid 2.5 Miles or Over for Current Year             |          |          | 383,155   |
| Transportation Weighted FTE                                             |          |          | 81.4      |
| KAMS FTE                                                                | 0.0      |          | 0.0       |
| Subtotal Weighted Enrollment (excluding Special Ed Weighted FTE)        |          |          | 831.7     |

#### VIRTUAL STATE AID

|                                           | 9/20 FTE | State Aid |
|-------------------------------------------|----------|-----------|
| Virtual Students FTE (Full-Time Students) | 13.0     | 65,000    |
| Virtual Students FTE (Part-Time Students) | 0.9      | 1,530     |
| Total Credits Earned (20 yrs and older)   | 180.66   | 128,088   |

### **Approve/Submit S066**

When the report is accurate, it is time to submit the SO66. This page will display a list of warnings that may require additional review. A warning does not necessarily mean that data is inaccurate; it simply means that data is missing or doesn't match an expected value. Some districts may receive no warnings at all.

The warning serves to ensure that the district has properly reported all information on the report. In some instances, the errors serve to ensure the district is properly coding their students for potential funding.

### If a warning is additionally checked under the "Stop Submit?" column, the error must be resolved before users can submit the report.

When all the errors and warnings have been addressed, the Superintendent can click the, "Submit to KSDE" Kansas State Department of Education | www.ksde.org 22

button to finalize the report. Once this action is performed, the report is complete. At this time, attempts to send KIDS Collection ENRL records will not be allowed.

| Submit                     | SO66                                                                         |                                                                    |                                                     |                  |                 |                             | U Botto                 | om of Pa |
|----------------------------|------------------------------------------------------------------------------|--------------------------------------------------------------------|-----------------------------------------------------|------------------|-----------------|-----------------------------|-------------------------|----------|
|                            | USD:<br>#475 Geary County Schools                                            | School Year:<br>2021 - 2022                                        | Status:<br><b>In Progress</b>                       |                  |                 | Status<br>9/2/2021 11       | Date:<br>1:55:05 AM     |          |
| If you have<br>reviewed bu | a Stop error messages and Warning:<br>t still can be submitted and if you ha | s with a check mark on the Stop Submit, these messag<br>ve Warning | ges will need to be corrected before you can submit | . If you have    | Warning error   | messages, these m           | essages will need to    | be       |
| D Errors                   |                                                                              | Entry Error :                                                      | 4 Missing Value : 8 Other : 2                       |                  |                 |                             | Hide Er , Deta          | ails ]   |
| Туре                       | Brief                                                                        | Description                                                        | Additional Data                                     | Severity         | Stop<br>Submit? | Help Link (if<br>available) | Create Date             | ID       |
| Missing<br>Value           | Contact Person                                                               | Please enter the contact name                                      |                                                     | Cannot<br>Submit |                 |                             | 9/2/2021 11:55:0<br>AM  | 5 1      |
| Missing<br>Value           | Contact Person                                                               | Please enter the contact phone                                     |                                                     | Cannot<br>Submit |                 |                             | 9/2/2021 11:55:14<br>AM | 4 2      |
| Missing<br>Value           | Contact Person                                                               | Please enter the contact position                                  |                                                     | Cannot<br>Submit |                 |                             | 9/2/2021 11:55:14<br>AM | 43       |
| Missing<br>Value           | Inclement Weather Dates                                                      | Please enter the Inclement Weather Dates                           |                                                     | Warning          |                 |                             | 9/2/2021 11:55:14<br>AM | 4 20     |
| Missing<br>Value           | Staff Development or In-Service<br>Training Dates                            | Please enter the Staff Development or In-Service<br>Training Dates |                                                     | Warning          |                 |                             | 9/2/2021 11:55:14<br>AM | 4 21     |
| Missing<br>Value           | Anti-Bullying Policy                                                         | Please answer all questions                                        |                                                     | Cannot<br>Submit |                 |                             | 9/2/2021 11:55:14<br>AM | 4 5      |
| Entry Error                | Certified/Licensed Personnel                                                 | Superintendent (1) total must be greater than zero                 |                                                     | Cannot<br>Submit | 2               |                             | 9/2/2021 11:55:14<br>AM | 4 7      |
| Entry Error                | Certified/Licensed Personnel                                                 | Principal (4) total must be greater than zero                      |                                                     | Cannot<br>Submit |                 |                             | 9/2/2021 11:55:14<br>AM | 48       |
| Entry Error                | Certified/Licensed Personnel                                                 | All Other Teachers (16) total must be greater than zero            |                                                     | Cannot<br>Submit |                 |                             | 9/2/2021 11:55:1<br>AM  | 59       |
| -                          |                                                                              |                                                                    |                                                     |                  |                 |                             |                         | _        |

| NOTE: | If an error in data is discovered after approving the report, you must contact KSDE to |
|-------|----------------------------------------------------------------------------------------|
|       | reopen the report. Please call School Finance at 785-296-4973.                         |

## **Printing Current Year**

The print function allows users to print individual sections of the report, or the report in its entirety. Simply click on a radio button and then click on "Download/Print as PDF".

### SUPERINTENDENT ORGINIZATION REPORT (S066)

| Print SO66                                                    |                                                         |                                                          | Bottom of Pa                         |  |  |
|---------------------------------------------------------------|---------------------------------------------------------|----------------------------------------------------------|--------------------------------------|--|--|
| USD:<br>#475 Geary County Schools                             | School Year:<br>2021 - 2022                             | Status:<br>In Progress                                   | Status Date:<br>9/2/2021 11:55:05 AM |  |  |
| View prior year report: 2020 - 2021 V Download                |                                                         |                                                          |                                      |  |  |
| Select the section or Entire S066 that you want to download/p | print for the current year. To print prior years, click | the down arrow button and select which year you want pri | inted and click Download.            |  |  |
| OAdministrative Data                                          |                                                         |                                                          |                                      |  |  |
| Oschedule Information                                         |                                                         |                                                          |                                      |  |  |
| OAnti-Bullying Policy                                         |                                                         |                                                          |                                      |  |  |
| ○ Salaries                                                    |                                                         |                                                          |                                      |  |  |
| Ocertified/Licensed Personnel                                 |                                                         |                                                          |                                      |  |  |
| ONon-Certified Personnel                                      |                                                         |                                                          |                                      |  |  |
| OFederal Title Programs                                       |                                                         |                                                          |                                      |  |  |
| OHeadcounts Table                                             |                                                         |                                                          |                                      |  |  |
| Ocentral Office Headcounts Table                              |                                                         |                                                          |                                      |  |  |
| OHeadcount and Enrollment at a Glance                         |                                                         |                                                          |                                      |  |  |
| OLegal Max                                                    |                                                         |                                                          |                                      |  |  |
| OEntire SO66                                                  |                                                         |                                                          |                                      |  |  |
|                                                               |                                                         |                                                          |                                      |  |  |
| Previous Download/Print as PDF                                |                                                         |                                                          |                                      |  |  |

# **Printing Prior Years**

Users can download previous years S066 by selecting the school year from the pull- down list and click the Download button. **Be advised that screens, data, or requirements may have changed from previous years.** 

| Print SO66                                                       |                                                  |                                                               | Bottom of Pa                         |  |  |
|------------------------------------------------------------------|--------------------------------------------------|---------------------------------------------------------------|--------------------------------------|--|--|
| USD:<br>#475 Geary County Schools                                | School Year:<br>2021 - 2022                      | Status:<br>In Progress                                        | Status Date:<br>9/2/2021 11:55:05 AM |  |  |
| View prior year report: 2020 - 2021 V Download                   |                                                  |                                                               |                                      |  |  |
| Select the section or Entire S066 that you want to download/prin | t for the current year. To print prior years, cl | ick the down arrow button and select which year you want prin | ted and click Download.              |  |  |
| Administrative Data                                              |                                                  |                                                               |                                      |  |  |
| Oschedule Information                                            |                                                  |                                                               |                                      |  |  |
| OAnti-Bullying Policy                                            |                                                  |                                                               |                                      |  |  |
| Osalaries                                                        |                                                  |                                                               |                                      |  |  |
| Ocertified/Licensed Personnel                                    |                                                  |                                                               |                                      |  |  |
| ONon-Certified Personnel                                         |                                                  |                                                               |                                      |  |  |
| OFederal Title Programs                                          |                                                  |                                                               |                                      |  |  |
| OHeadcounts Table                                                |                                                  |                                                               |                                      |  |  |
| Ocentral Office Headcounts Table                                 |                                                  |                                                               |                                      |  |  |
| OHeadcount and Enrollment at a Glance                            |                                                  |                                                               |                                      |  |  |
| O Legal Max                                                      |                                                  |                                                               |                                      |  |  |
| ○Entire SO66                                                     |                                                  |                                                               |                                      |  |  |
|                                                                  |                                                  |                                                               |                                      |  |  |
| Previous Download/Print as PDF                                   |                                                  |                                                               |                                      |  |  |

# Contacts

### Principal Building Report:

| Rose Ireland            | (785) 296-4973 | rireland@ksde.org          |  |  |  |
|-------------------------|----------------|----------------------------|--|--|--|
| Christie Wyckoff        | (785) 296-6321 | cwyckoff@ksde.org          |  |  |  |
| Sara Barnes             | (785) 296-4972 | <u>sbarnes@ksde.org</u>    |  |  |  |
| Dale Brungardt          | (785) 296-3872 | <u>dbrungardt@ksde.org</u> |  |  |  |
| User Name and Password: |                |                            |  |  |  |
| KSDE Help Desk          | (785) 296-7935 | HelpDesk@ksde.org          |  |  |  |

# **Help Resources**

Specific questions relating to a specialized topic should be directed to the point of contact listed on the screen.

If you have difficulty working with the KIDS system, please contact the KSDE Help Desk during regular business hours at (785) 296-7935. By contacting the Help Desk, your questions will be directed to the appropriate staff member.

If you need assistance or guidance on how to report a specific data element for a student, submit your questions via email to <u>kids@ksde.org</u> or visit the KIDS Project website at <u>www.ksde.org/kids</u> for guidance documents.

For additional guidance, please download the <u>Enrollment Handbook</u> located under Audit Guides heading, which includes auditing guidelines for counting pupils for funding purposes: <u>http://www.ksde.org/Default.aspx?tabid=319</u>

If any other questions arise in the completion of your report, please direct them to Rose Ireland, in School Finance, at 785-296-4973 or email at <u>rireland@ksde.org</u>.

# **Confidentiality & Security**

### Data Confidentiality

In recognition of the importance of confidentiality surrounding student data, KSDE has developed a Privacy Statement. This statement has been adopted by KSDE and is included in all staff security awareness training.

We encourage districts to review and understand this policy. Districts should determine how the information in this policy relates to their staff and their internal practices, and are welcome to adopt it or any portion of it. The Privacy Statement document can be found on the <u>Research and Evaluation page of the KSDE website</u>.

### Computer Environment Security

The following are generally considered to be the basic guidelines for maintaining a safe, secure computer environment. This is by no means a comprehensive list, but these guidelines can help ensure that viruses, hackers, and other threats do not compromise data or an entire computer network.

- Maintain up-to-date antivirus software: Anti-virus software for any particular type of device should be running and up-to-date on every level of device, including clients, file servers, mail servers, and other types of networked devices.
- Use host-based firewall software when possible: Host-based firewall software, for any particular type of device, should be running and configured according to the guidelines for your organization.
- Use strong Passwords and protect them: The following are guidelines for a "strong" password:
  - o At least 8 characters long
  - o Contains at least 1 numeric value or special character
  - o Contains at least 1 upper case letter
  - o Contains at least 1 lower case letter

There are some basic guidelines for creating good passwords. Do NOT write your passwords down on a notepad, on a sticky note, or anywhere else where it might be seen. Do not use the name of your partner, your address, your pet's name, your children's names, etc. as your password—these are probably the first words that somebody attempting to access your information or software system would try. Do not use words. No matter how expansive your vocabulary is, there exist "cracking" programs that can try every word in the dictionary to find your password. One of the best techniques for creating a good password is to use initials of a saying or sentence that is meaningful to you. Use numbers and "special" characters (such as symbols, spaces, and capital letters) in your password.

For more information, contact:

Name: Dale Brungardt Title: Director Team: School Finance Phone: 785-296-3872 Email: <u>dbrungardt@ksde.org</u>

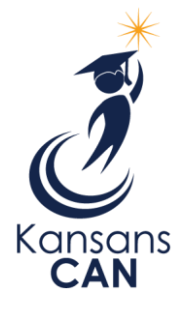

Kansas State Department of Education 900 S.W. Jackson Street, Suite 102 Topeka, Kansas 66612-1212 www.ksde.org